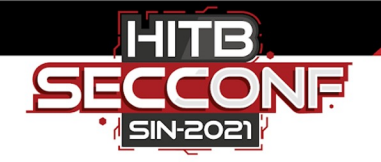

# **Summer of Fuzz**

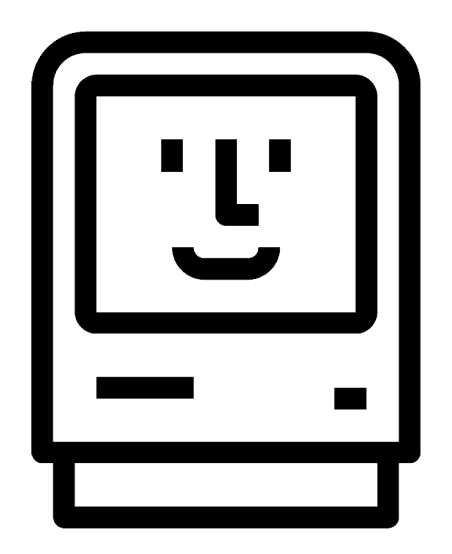

Jeremy Brown, August 2021

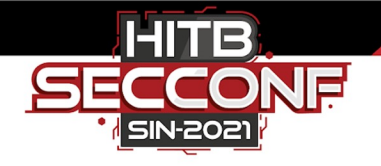

### Agenda

I. Intro

#### II. Walkthrough

- A. Debugging Tools
- B. SIP and App Sandbox
- C. Crash Reporting
- D. Sleep 'n SSH
- E. Monitoring Process Execution
- F. Enumerating Handlers
- G. Clients and Network Services

#### III. Fuzzing

- A. CLI/GUI Applications
- B. Network Clients and Servers
- C. Bugs
- IV. Conclusion

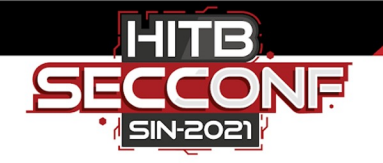

### whoami

- Interested in bug hunting, fuzzing, offensive security these days
- Previously doing security stuff @ MSFT, AMZN, NVDA, CRM
  - Breaking stuff is the best
  - Native code, web services, cloud, containers, etc
  - Attacking products and services and helping get them in better shape before release

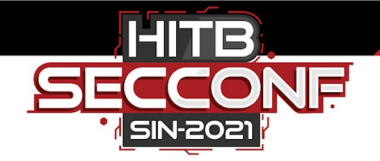

#### Intro

• Didn't know much about Mac security before this research

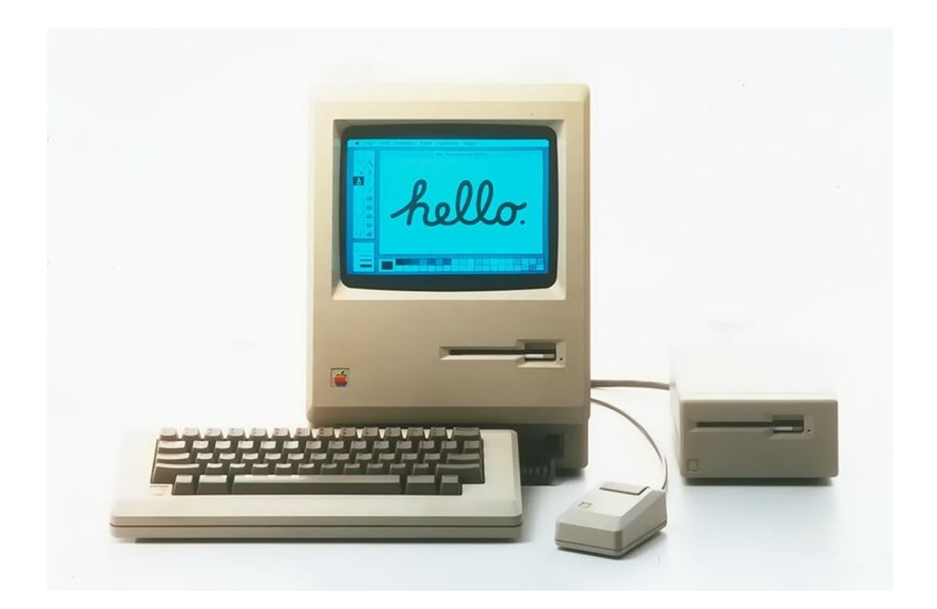

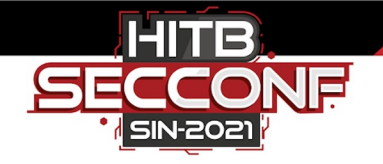

#### Intro

- I've been fuzzing for a while now
  - There's so many advances these days, especially with AFL++ and friends
- But wanted to look at it from a different angle
  - Forget a lot of what I knew, respectfully forgo conventional wisdom, etc
  - Build something from scratch that serves a purpose
- Discussing various tricks and tooling for fuzzing userland on Mac

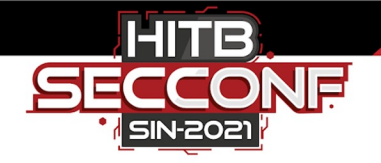

#### Intro

- Looking at core, default userland applications on OS X and OS 11
  - CLI / GUI apps
  - Network clients
  - Network servers
- How to setup debugging, enumerate targets and make stuff ./
  - Not for scaling a 1,000,000 iPhone fuzzing farm
  - $\circ$   $\,$  Most of this stuff you can do at home with a Macbook  $\,$

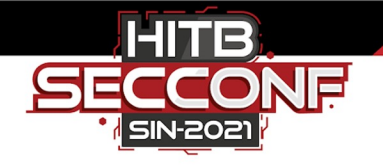

### **Related Prior Work**

- Ben Nagy's stuff
  - <u>https://github.com/bnagy/slides/blob/master/OSXScale.pdf</u>
  - <u>https://github.com/bnagy/francis/tree/master/exploitaben</u>
- CrashWrangler
  - <u>https://github.com/ant4g0nist/crashwrangler</u>
- Inspiration to get back into fuzzing
  - <u>https://tmpout.sh/1/5.html</u>

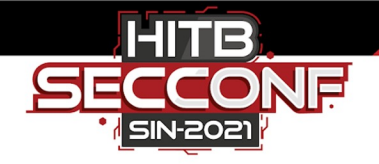

# Debugging

- Xcode Tools
  - $\circ$  Headless installation script
  - Enable developer mode
    - sudo DevToolsSecurity -enable

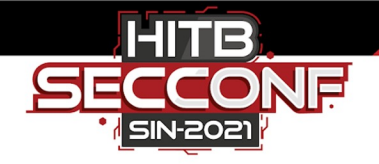

# Debugging

#### • Guard Malloc

- DYLD\_INSERT\_LIBRARIES=/usr/lib/libgmalloc.dylib target args
  - GuardMalloc[x-82750]: Allocations will be placed on 16 byte boundaries.
  - GuardMalloc[x-82750]: Some buffer overruns may not be noticed.
  - GuardMalloc[x-82750]: Applications using vector instructions (e.g., SSE) should work.
    - GuardMalloc[x-82750]: version 064544.67.1
    - Process 82750 stopped
    - \* thread #1, queue = 'com.apple.main-thread', stop reason =
      EXC\_BAD\_ACCESS)
    - libsystem\_platform.dylib`\_platform\_memmove

"By default, the returned address for the allocation is positioned such that the end of the allocated buffer is at the end of the last page, and the next page after that is kept unallocated. Thus, accesses beyond the end of the buffer cause a bad access error immediately. When memory is freed, libgmalloc deallocates its virtual memory, so reads or writes to the freed buffer cause a bad access error..."

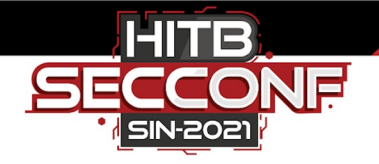

## Debugging

• LLDB

• Automate crash triage and produce bucketing data

lldb -o "target create `which some-binary`" -o "settings set target.env-vars DYLD\_INSERT\_LIBRARIES=/usr/lib/libgmalloc.dylib" -o "run arg1 arg2" -o "bt" -o "reg read" -o "dis -s \\$pc-32 -c 24 -m -F intel" -o "quit"

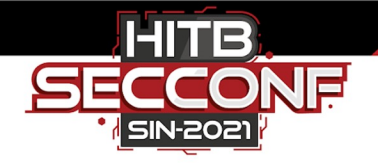

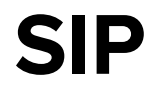

- System Integrity Protection
  - Restricts even the root user
  - Only signed processes can modify /System, default Apps, startup disk, etc
- Disable it for "free range" debugging

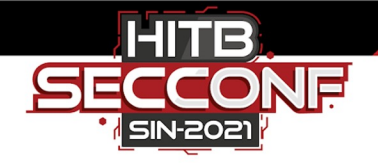

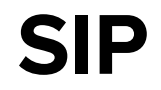

#### • Physical machine

- Reboot into recovery mode (CTRL+R)
- csrutil disable or csrutil enable --without debug

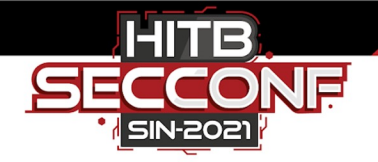

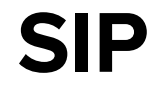

#### • VMware Fusion

- **OS X 10** 
  - Reboot and CTRL+R, or....
  - VM Settings -> Startup Disk and hold down the Option key
    - "Restart to Firmware" will appear
  - Boot Manager -> Boot from the secondary added disk
  - Enter Recovery Mode, Utilities -> Terminal -> "csrutil disable" and reboot

References

https://communities.vmware.com/t5/VMware-Fusion-Discussions/Can-t-boot-into-recovery-partition-on-macOS-11-Big-Sur/td-p/2298419 https://apple.stackexchange.com/guestions/415086/how-to-disable-sip-when-big-sur-is-installed-in-a-wwware-fusion-player-wirtual-matrix

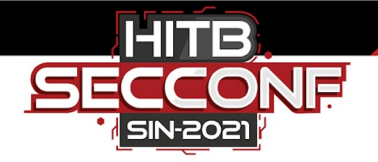

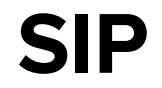

#### • VMware Fusion

- OS X 11
  - Create dummy VM with Mac Installer aka "Install Mac OS Big Sur"
  - Start the VM and immediately stop it
  - Go to the real VM and add the dummy disk "Temporary Installation Source Disk.vmdk"
  - Delete the dummy VM, then...
  - Go to VM Settings -> Startup Disk and hold down the Option key
    - "Restart to Firmware" will appear
  - Boot Manager -> Boot from the secondary added disk
  - Enter Recovery Mode, Utilities -> Terminal -> "csrutil disable" and reboot

References

https://communities.vmware.com/t5/VMware-Fusion-Discussions/Can-t-boot-into-recovery-partition-on-macOS-11-Big-Sur/td-p/2298419 https://apple.stackexchange.com/guestions/415086/how-to-disable-sip-when-big-sur-is-installed-in-a-wwware-fusion-player-wirtwal-m

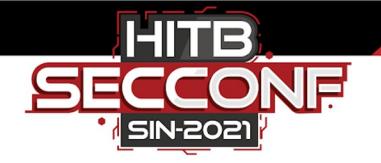

#### App Sandbox

• "App Sandbox is an access control technology provided in macOS, enforced at the kernel level. It is designed to contain damage to the system and the user's data if an app becomes compromised."

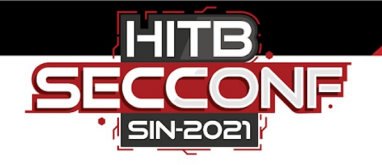

### App Sandbox

- Let's say mutated files placed in /tmp are passed as command line args to the app during execution
  - "The file couldn't be opened because you don't have permission to view it"
- Check the logs
  - log show --style syslog --last boot --predicate 'process == "kernel" AND eventMessage CONTAINS[c] "Sandbox"' | tail
    - localhost kernel[0]: (Sandbox) Sandbox: com.apple.BKAgen(628) deny(1) file-readdata /private/tmp/fuzz\_cyhvkvha.epub

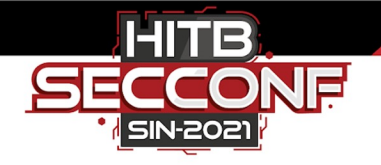

### **App Sandbox**

- So where can we put test cases?
  - ~/Library/Containers/<app-bundle-id>
- Passing files directly to the Books app
  - ~/Library/Containers/com.apple.iBooksX/Data/test.epub
- Can still double click to open an .epub file from ~/Downloads
  - $\circ$   $\;$  But for fuzzing, store test cases in the local app folder  $\;$

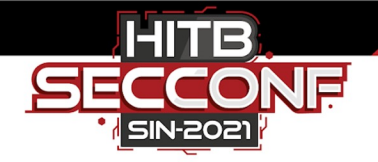

## **Crash Reporting**

- Disabling ReportCrash
  - launchctl unload -w /System/Library/LaunchAgents/com.apple.ReportCrash.plist

ReportCrash analyzes crashing processes and saves a crash report to disk. A crash report contains information that can help a developer diagnose the cause of a crash. ReportCrash also records the identity of the crashing process and the location of the saved crash report in the system.log and the ASL log database.

References

https://ss64.com/osx/reportcrash.html

https://discussions.apple.com/thread/2785409?answerId=13350313022#13350313022

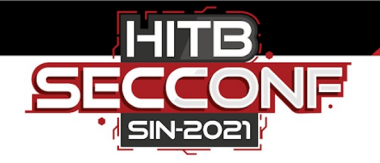

## **Crash Reporting**

- But enabling it can actually help gain visibility with some targets
  - launchctl load -w /System/Library/LaunchAgents/com.apple.ReportCrash.plist
- Let's say we're fuzzing an UDP server
  - $\circ$   $\,$  If we can attach or run it in a debugger and catch crashes, that's fine
  - Otherwise, we can monitor ~/Library/Logs/DiagnosticLogs for crashes files for the process

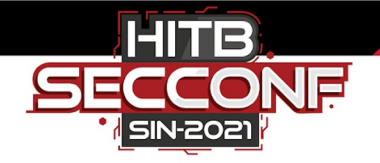

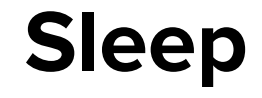

- ...is important for humans
  - But when fuzzing on Mac, we need **it** to sleep... less
- Disable sleep modes while fuzzing sessions are running
  - systemsetup -setsleep Never
  - pmset, System Preferences, etc
  - KeepingYouAwake
    - Can set it to automatically activate on execution via URI or defaults command
  - These seem to work with local Terminal sessions, but need more adjustments for SSH...

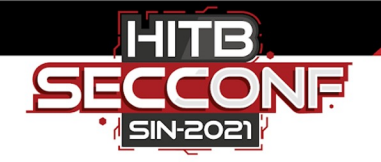

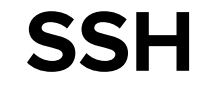

- Fuzzing GUIs over SSH instead of the physical / desktop session
  - Try to keep SSH from timing out
  - "I'm alive" console pings built into the fuzzer
- Avoid interruptions like client\_loop: send disconnect: Broken pipe
  - sshd\_config
    - TCPKeepAlive Yes
    - ClientAliveInterval 0
    - ClientAliveCountMax 0

# Monitoring Process Execution

- sudo newproc.d | grep -Ev 'stuff-we-dont-care-about'
  - o ls

SIN-2021

- $\circ$  csrutil status // checking if SIP is disabled so this can actually work
- xpcproxy org.cups.cupsd
- /usr/sbin/cupsd -I // turned on Printer Sharing
- o /bin/launchctl unload -w /System/Library/LaunchDaemons/com.apple.smbd.plist // turned off File Sharing
- /usr/bin/killall -HUP netbiosd
- /usr/bin/killall -HUP smbd
- o /System/Library/CoreServices/RemoteManagement/screensharingd.bundle/Contents/MacOS/screensharingd
- /System/Library/CoreServices/RemoteManagement/ScreensharingAgent.bundle/Contents/MacOS/ScreensharingAgent
- /System/Library/CoreServices/RemoteManagement/AppleVNCServer.bundle/Contents/Support/VNCPrivilegeProxy
- /System/Applications/App Store.app/Contents/MacOS/App Store // opened the Appstore

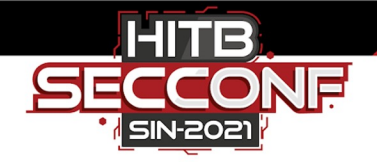

- SwiftDefaultApps
  - Get URI handlers
    - ./swda getSchemes
      - addressbook
      - afp
      - apconfig
      - applefeedback
      - applenews
      - applescript
      - cifs
      - cloudphoto
      - daap
      - dict
      - facetime
      - fb
      - file
      - ...
    - ./swda getSchemes | wc -l
      - 101

- /System/Applications/Contacts.app /System/Library/CoreServices/Finder.app /System/Applications/Utilities/AirPort Utility.app /System/Library/CoreServices/Applications/Feedback Assistant.app /System/Applications/News.app /System/Applications/Utilities/Script Editor.app /System/Library/CoreServices/Finder.app /System/Applications/Photos.app /System/Applications/TV.app /System/Applications/TV.app /System/Applications/FaceTime.app
- /System/Library/CoreServices/AddressBookUrlForwarder.app
  - /System/Library/CoreServices/Finder.app

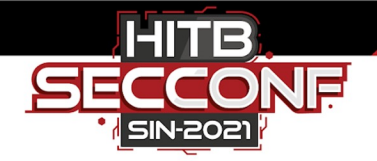

- SwiftDefaultApps
  - Get file handlers
    - ./swda getUTIs | grep -Ev "No application set"
      - com.adobe.encapsulated-postscript
      - com.adobe.flash.video
      - com.adobe.pdf
      - com.adobe.photoshop-image
      - com.adobe.postscript
      - com.adobe.raw-image
      - com.apple.addressbook.group
      - com.apple.applescript.script
      - com.apple.archive Utility.app

- /System/Applications/Preview.app
  - /System/Applications/QuickTime Player.app
  - /System/Applications/Preview.app
  - /System/Applications/Preview.app
    - /System/Applications/Preview.app
    - /System/Applications/Preview.app
  - /System/Applications/Contacts.app
  - /System/Applications/Utilities/Script Editor.app
    - /System/Library/CoreServices/Applications/Archive

- ...
- ./swda getUTIs | grep -Ev "No application set" | wc -I
  - 420

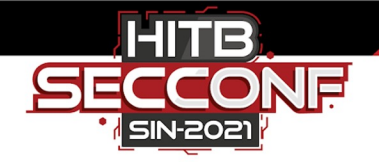

- But this doesn't necessarily tell you the file extensions
  - For example com.apple.applescript.script -> /System/Applications/Utilities/Script Editor.app
  - It's the default application for opening **.scpt** files

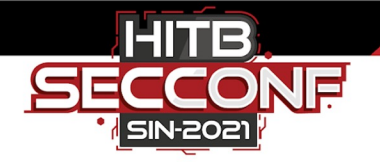

- Another way to dig around for file attack surface is asking questions
  - What files types are already included on the filesystem?
    - find / -type f -name '\*.\*' | sed 's|.\*\.||' | sort -u | sed '/^.\{4\}./d' > file-types.txt
    - find / -name \\*.eps -exec cp {} eps-files \;
  - What mac apps might open file extension .eps?
    - https://www.google.com/search?q=%22mac%22+%22eps+file%22
- Map those to apps by correlating file handler information
  - com.adobe.encapsulated-postscript -> /System/Applications/Preview.app

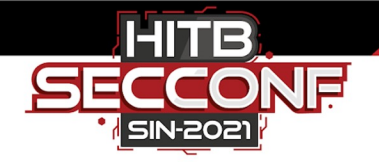

- Did you know the "notepad equivalent" parses doc and rtf files?
  - com.microsoft.word.doc /System/Applications/TextEdit.app
  - public.rtf

/System/Applications/TextEdit.app

o ...

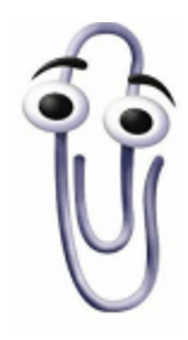

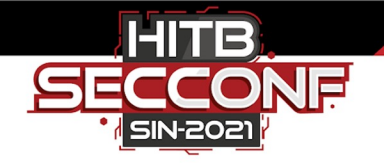

- Some "files" are directories
  - Calendar -> Export -> Calendar Archive... produces a .icbu file
  - $\circ$  \$ file test.icbu
    - test.icbu: directory
  - $\circ$  Double click it on Mac, it opens like a file, acts like a file, but not actually a file
- This makes fuzzing such targets more difficult
  - $\circ$  Not simply mutating a file, but opening a directory and modifying the right files

# Enumerating Network Processes

- dtrace -n 'syscall::recv\*:entry { printf("-> %s (pid=%d)", execname, pid); }' >> recv.log
  - \*wait a while, then ctrl+c\*
- sort -u recv.log > procs.txt
- head procs.txt
  - recvmsg:entry -> adprivacyd (pid=48835)
  - recvmsg:entry -> amsengagementd (pid=594)
  - recvmsg:entry -> appstoreagent (pid=48874)
  - recvmsg:entry -> apsd (pid=108)
  - recvmsg:entry -> familycircled (pid=48775)
  - recvmsg:entry -> mDNSResponder (pid=185)
  - recvmsg:entry -> remindd (pid=70710)

```
0
```

### **Enumerating Network Services**

- "Just turn everything on and check netstat / Isof"
  - netstat -an | grep LISTEN

SIN-2021 🖁

| 0 | tcp4  | 0 | 0 *.631           | * * | LISTEN |
|---|-------|---|-------------------|-----|--------|
| 0 | tcp4  | 0 | 0 *.56352         | * * | LISTEN |
| 0 | tcp4  | 0 | 0 *.3031          | * * | LISTEN |
| 0 | tcp4  | 0 | 0 *.445           | * * | LISTEN |
| 0 | tcp4  | 0 | 0 *.88            | * * | LISTEN |
| 0 | tcp46 | 0 | 0 *.3283          | * * | LISTEN |
| 0 | tcp4  | 0 | 0 *.5900          | * * | LISTEN |
| 0 | tcp4  | 0 | 0 127.0.0.1.49742 | * * | LISTEN |
| 0 | tcp4  | 0 | 0 *.22            | * * | LISTEN |
| 0 | tcp4  | 0 | 0 127.0.0.1.8021  | * * | LISTEN |
| 0 | tcp6  | 0 | 0 ::1.8021        | * * | LISTEN |
|   |       |   |                   |     |        |

### **Enumerating Network Services**

- "Just turn everything on and check netstat / lsof"
  - \$ lsof -i | grep LISTEN

SIN-2021

launchd 7u IPv6 0xa13e8b40a862b75b 0t0 TCP \*:ssh 1 root launchd 1 9u IPv6 0xa13e8b409c221dbb TCP \*:eppc root OtO launchd 1 18u IPv6 0xa13e8b409c22241b Ot0 TCP \*:rfb root launchd 1 root 53u IPv6 0xa13e8b40a862b0fb 0t0 TCP \*:microsoft-ds 121 kdc 5u IPv6 0xa13e8b409c222a7b TCP \*:kerberos root OtO screensha 497 4u IPv4 0xa13e8b409c229333 Ot0 TCP \*:rfb root 9u IPv6 0xa13e8b40a862c41b TCP \*:net-ARDAgent 535 OtO test assistant TCP \*:51656 ODSAgent 44385 3u IPv6 0xa13e8b40a862bdbb Ot0 root cupsd 47781 5u IPv6 0xa13e8b409c2210fb 0t0 TCP localhost:ipp root

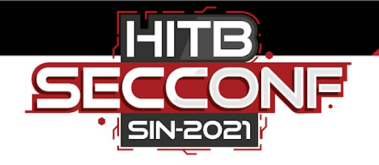

#### • AFL

- o brew install afl-fuzz
- afl-fuzz -n -i pdf -o crashes yolo @@
  - [-] PROGRAM ABORT : Program 'yolo' is not a 64-bit Mach-O binary
- AFL++
  - git clone && make distrib
  - afl-fuzz -n -i pdf -o crashes yolo @@
    - [+] All set and ready to roll!

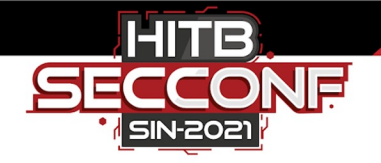

- What about GUI apps?
  - afl-fuzz -n -i ttc -o crashes -d -t 10000 -V 2 "/System/Applications/Font Book.app/Contents/MacOS/Font Book" @@
    - [-] PROGRAM ABORT : All test cases time out, giving up!
- Network fuzzing? Windows?
  - Respect to WinAFL and AFLNet, but they have their limitations too

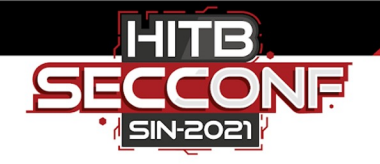

- Litefuzz
  - $\circ$  "Just works" across the three major operating systems
    - Linux, Mac, Windows
  - Supports file and network fuzzing, CLI or GUI, even interactive network GUIs
  - $\circ$   $\,$  Automatic crash triage and diffing
  - Most useful for fuzzing closed source applications, clients and servers
  - Built for bug hunters and does some neat things in an unorthodox fashion

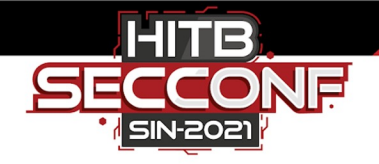

- Breaks a lot of the rules for modern fuzzing
  - Doesn't do instrumentation
  - Not optimized for speed, execs/sec, etc
  - Lacks native devops integration support
  - But it does find bugs

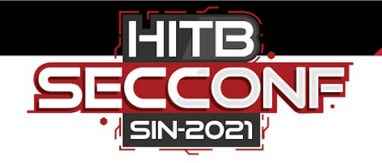

• But then how do I know if the fuzzer is doing a good job?

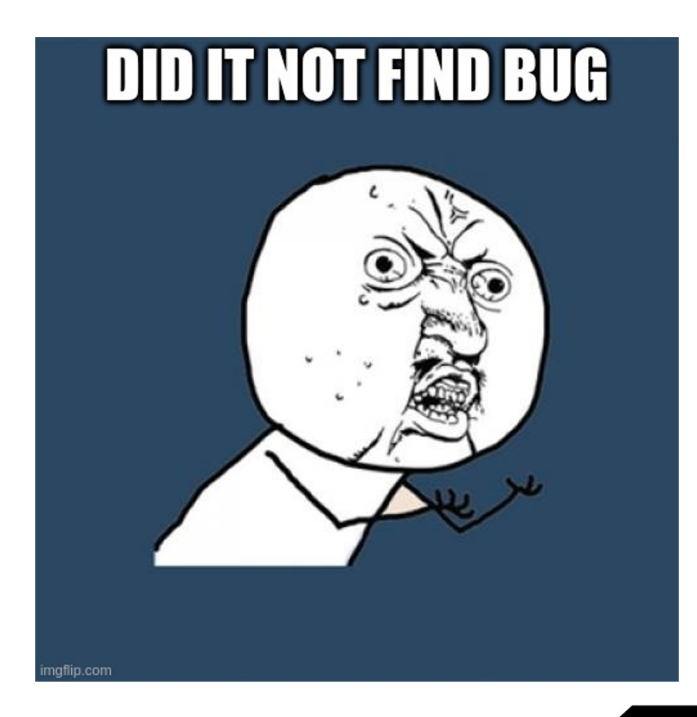

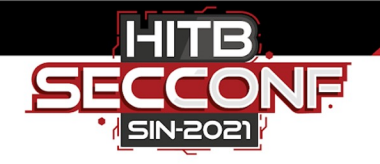

- Mac intricacies
  - Some GUI apps like...
    - Unique filenames
    - Files to have the right extension
    - Reading files within the sandbox
      - ~/Library/Containers/com.apple.Safari/Data
      - ~'/Library/Containers/com.apple.iBooksX/Data/...
  - Also, some are hard to fuzz directly, eg. passing a file as command line arg
    - But many work just fine this "classic" way

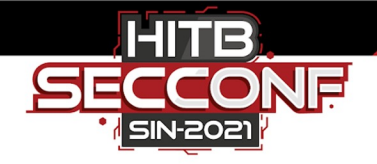

# **Targeting Applications**

- Step 1
  - Select a CLI or GUI target
    - iBooks, Font Book, pkgutil
- Step 2
  - Collect test files
    - Also keep in mind that some apps won't open the file if it's not a known extension and may prefer to only open files from certain locations
- Step 3
  - $\circ$   $\,$  If the target doesn't exit on it's own, measure a reasonable timeout  $\,$
- Step 4
  - Start fuzzing

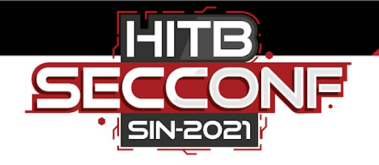

#### iBooks

#### • litefuzz

- o -l
- -c "/System/Applications/Books.app/Contents/MacOS/Books FUZZ"
- -i files/epub
- $\circ$  -o crashes/ibooks
- -t /Users/test/Library/Containers/com.apple.iBooksX/Data/tmp // use this special temp directory
- -x 10 // max running time
- o -n 100000
- o −ez

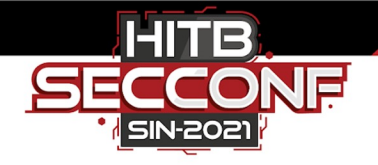

#### Font Book

- litefuzz
  - o -l
  - -c "/System/Applications/Font Book.app/Contents/MacOS/Font Book FUZZ"
  - -i input/fonts
  - $\circ$  -o crashes/font-book
  - -x 2
  - o -n 500000
  - $\circ$  -ez // recycle any found crashes as new fuzzing inputs

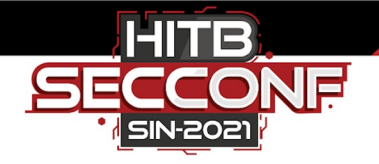

## pkgutil

#### • litefuzz

- o -l
- -c "pkgutil --expand FUZZ /tmp/test"
- -i input/pkg
- o -n 1000000
- o −ez

Note: if it's just a console app parsing files, you can use AFL in non-instrumented mode on it too

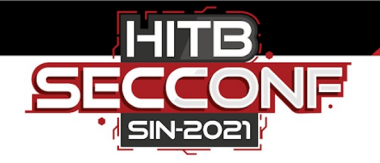

# pkgutil

- cat /tmp/litefuzz/out
  - GuardMalloc[pkgutil-20655]: Allocations will be placed on 16 byte boundaries.
  - GuardMalloc[pkgutil-20655]: Some buffer overruns may not be noticed.
  - GuardMalloc[pkgutil-20655]: Applications using vector instructions (e.g., SSE) should work.
  - GuardMalloc[pkgutil-20655]: version 064544.67.1
  - Entity: line 1: parser error : Extra content at the end of the document
  - **<?xm**
  - ^ 0
  - Could not open package for expansion: .../fuzz\_lvfiyzax.pkg

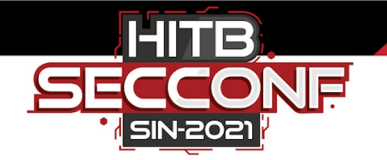

## **Minimizing Crashes**

EXC\_BAD\_ACCESS\_SIGSEGV\_7fffxxxxxxx2b4e8f57a43e7c77bxxxx

- [+] attempting to repro the crash...
- [+] repro OK
- [+] starting minimization

@ 6276/6276 (0 new crashes, **8618 -> 6277 bytes**, ~0:00:00 remaining)

[+] reduced crash @ pc=7fffxxxxxxx to 6277 bytes

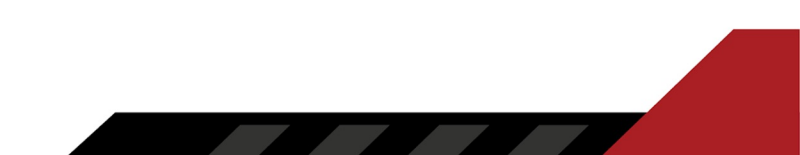

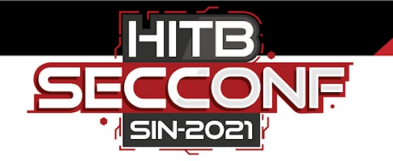

# **Minimizing Crashes**

EXC\_BAD\_ACCESS\_SIGSEGV\_7fffxxxxxxx2b4e8f57a43e7c77bxxxx

@ 6276/6276 (0 new crashes, **8618 -> 6277 bytes**....)

[+] *supermin* activated, continuing...

@ 5106/5106 (0 new crashes, 6277 -> 5106 bytes....)

[+] reduced crash @ pc=7fff203b6588 to 5106 bytes

• • • •

@ 3958/3958 (0 new crashes, **3972 -> 3958 bytes**....)
[+] reduced crash @ pc=7fff203b6588 to 3958 bytes
[+] achieved maximum minimization @ 3958 bytes

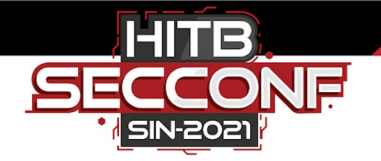

#### Console

• Console app gives you additional visibility on the target application

| • | 09:12:06.654467-0700                                                 | sips                 | handle_error:269: PLTE: CRC error                                                                                                    |
|---|----------------------------------------------------------------------|----------------------|----------------------------------------------------------------------------------------------------|
| • | 09:12:06.750138-0700                                                 | sips                 | handle_error:269: [FE]LTE: invalid chunk type                                                                                                    |
| • | 09:12:07.062043-0700                                                 | sips                 | initialize:982: *** embeded '' ColorSync profile doesn't match image 'RGB '                                                                             |
| • | 09:12:09.121347-0700                                                 | sips                 | handle_error:269: IHDR: CRC error                                                                                                    |
|   |                                                                      |                      |                                                                                                    |
| • | 09:12:09.282021-0700                                                 | sips                 | handle_error:269: IH[34][34]: invalid chunk type                                                                                                    |
| • | 09:12:09.282021-0700<br>09:12:10.671108-0700                         | sips<br>sips         | handle_error:269: IH[34][34]: invalid chunk type<br>handle_error:269: [B3][B3][B3][B3]: invalid chunk type                                              |
| • | 09:12:09.282021-0700<br>09:12:10.671108-0700<br>09:12:10.833472-0700 | sips<br>sips<br>sips | handle_error:269: IH[34][34]: invalid chunk type<br>handle_error:269: [B3][B3][B3]: invalid chunk type<br>handle_error:269: oH[81]R: invalid chunk type |

sips (ImageIO)

Subsystem: com.apple.imageio Category: sips Details

handle\_error:269: IH[34][34]: invalid chunk type

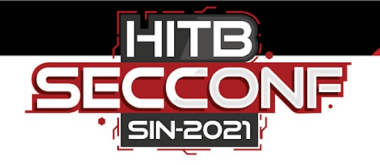

# **Targeting Clients**

- Step 1
  - Select a network client
    - smbutil
    - CUPS
- Step 2
  - $\circ$   $\,$  Capture and export the protocol data from the packets exchanged  $\,$ 
    - eg. valid responses from servers
- Step 3
  - Fuzz!

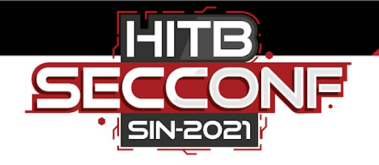

### smbutil

#### • litefuzz

- $\circ$  -lk
- -c "smbutil view smb://localhost:4455"
- -a tcp://localhost:4455
- -i input/mac-smb-resp
- о **-р**
- o -n 100000
- -Z // malloc debugger

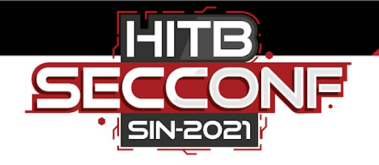

#### **CUPS**

#### • litefuzz

- ∘ -lk
- -c "lpadmin -h localhost:6631 -p test -E -v ipp://123" // connect to server listening on port 6631
- -a tcp://localhost:6631 // listen on port 6631 (don't interfere with real CUPS server on port 631)
- -i input/cups
- $\circ$  -o crashes/cups
- о **-р**
- -x 2
- o -n 100000
- ∘ -ez

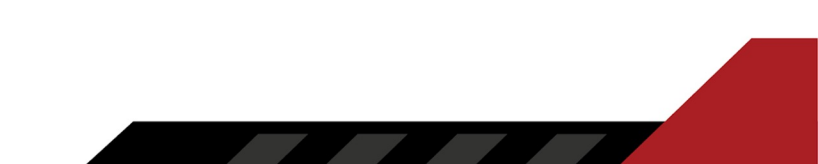

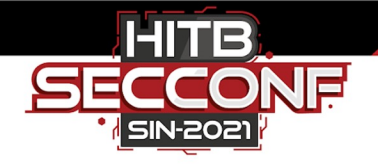

# **Targeting Servers**

#### • Step 1

- Select network server(s)
  - Remote Management aka ARDAgentd aka VNC'ish server
    - $\bullet \qquad / System/Library/CoreServices/RemoteManagement/ARDAgent.app/Contents/MacOS/ARDAgent \\$
  - Screen Sharing aka screensharingd aka VNC server
    - /System/Library/CoreServices/RemoteManagement/screensharingd.bundle/Contents/MacOS/screensharingd
  - CD/DVD Sharing aka ODSAgent
    - /System/Library/CoreServices/ODSAgent.app/Contents/MacOS/ODSAgent
- Step 2
  - Capture and export the protocol data flying across the on the network
- Step 3
  - Fuzz!

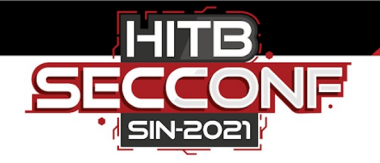

### ARDAgent

- lsof -i | grep \*:net-assistant
  - ARDAgent 82822 6u IPv6 0x93eb6bf24ae78f55 user OtO Ο
  - ARDAgent 82822 7u IPv4 0x93eb6bf24ae748d5 Ο user
    - ARDAgent 82822 user
- 9u IPv6 0x93eb6bf249f575a5
- UDP \*:net-assistant // :3283
- UDP \*:net-assistant 0t0
- TCP \*:net-assistant (LISTEN) 0t0

Also

Ο

-rwsr-xr-x 1 root wheel 2033200 Jan 1 2020 /System/Library/CoreServices/RemoteManagement/ARDAgent.app/Contents/MacOS/ARDAgent Ο

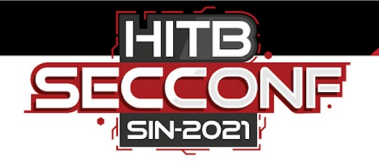

### **ARDAgent**

#### • litefuzz

- 0 **-S**
- // -ls -c "/System/Library/CoreServices/RemoteManagement/ARDAgent.app/Contents/MacOS/ARDAgent"
- -a udp://10.0.0.100:3283
- -i input/ard-pkt.bin
- o -n 100000
- Catching crashes can be interesting for some targets
  - Enable ReportCrash and monitor /Library/Logs/DiagnosticLogs for reports
  - $\circ$   $\,$  Kill packet sniffing and last few packets when crash is detected  $\,$
  - ARDAgent in a debugger or attach and signal eg. when a crash is detected

#### **ARDAgent**

dtrace -n 'syscall::recv\*:entry { printf("-> %s (pid=%d)", execname, pid); }'

5IN-202

Ο

. . . . .

215 recvmsg:entry -> ARDAgent (pid=78386) Ο 215 recvmsg:entry -> ARDAgent (pid=78386) Ο 215 recvmsg:entry -> ARDAgent (pid=78386) Ο 215 recymsg:entry -> ARDAgent (pid=78386) Ο 215 recymsg:entry -> ARDAgent (pid=78386) Ο 215 recvmsg:entry -> ARDAgent (pid=78386) Ο 215 recvmsg:entry -> ARDAgent (pid=78386) Ο 215 recvmsg:entry -> ARDAgent (pid=78386) Ο recvmsg:entry -> ARDAgent (pid=78386) 215 Ο

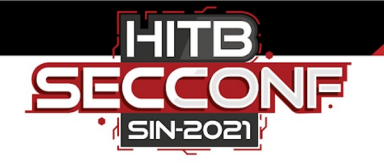

#### screensharingd

- Isof -i :5900 | grep LISTEN
  - launchd 1 root 14u IPv6 0x1bc800334779b03 0t0 TCP \*:rfb (LISTEN)
  - launchd 1 root 16u IPv4 0x1bc800334780653 0t0 TCP \*:rfb (LISTEN)
  - screensha 48691 root fp.u IPv6 0x1bc800334779b03 0t0 TCP \*:rfb (LISTEN)
  - screensha 48691 root fp.u IPv4 0x1bc800334780653 0t0 TCP \*:rfb (LISTEN)
  - screensha 48691 root 3u IPv6 0x1bc800334779b03 0t0 TCP \*:rfb (LISTEN)
  - screensha 48691 root 4u IPv4 0x1bc800334780653 0t0 TCP \*:rfb (LISTEN)
- For some server processes, launchd runs them only upon connection

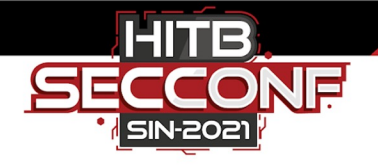

### screensharingd

#### • litefuzz

- 0 **-S**
- -a tcp://localhost:5900
- -i input/screenshared-session
- --reportcrash screensharingd
- о **-р**
- -n 1000000
- Came across a potential exhaustion bug, but wasn't reproducible
  - crashes/screensharingd\_XXXXX-XXXXXX\_mac11.cpu\_resource.diag

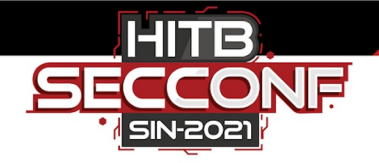

### **ODSAgent**

- ODSAgent is a XML-based web service
  - $\circ$   $\,$  Default is to prompt on request for access

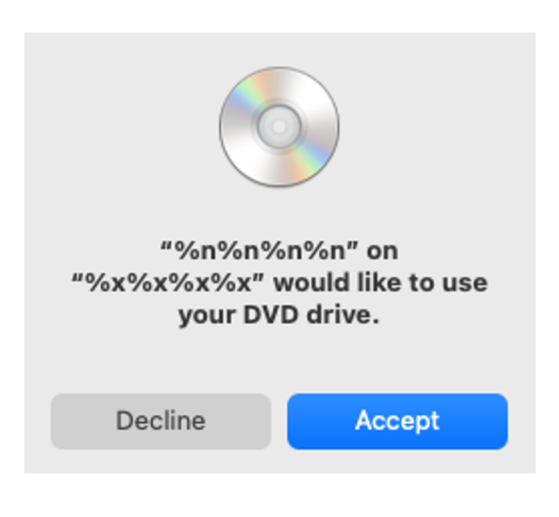

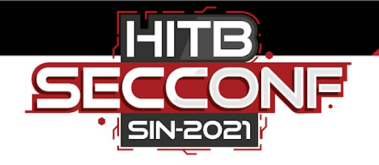

### **ODSAgent**

#### • litefuzz

- 0 **-S**
- -a tcp://10.0.0.100:56156 (dynamic port)
- -i input/cd-dvd-sharing
- о **-р**
- -- reportcrash ODSAgent // check for system crash logs
- o -n 1000000

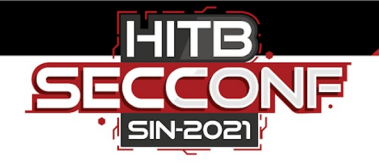

#### BONUS

- Fuzzing the classic 'say' app
  - \$ say -f talk.txt -i
    - how does this work?
- Computer voice reading garbled text++
  - It's funny for the first 10 seconds, then you'll want to mute your macbook :')
  - But is it possible to actually crash this thing?
    - "Input text is not UTF-8 encoded"

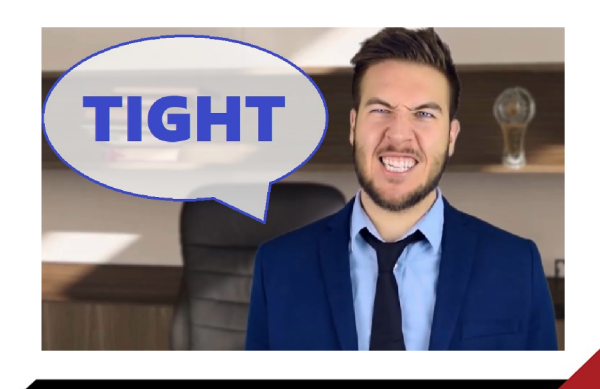

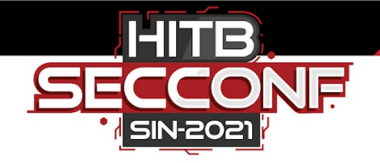

#### Bugs

- Fuzzed out bugs for various Mac apps and components such as
  - AppleScript
  - $\circ$  ColorSync
  - $\circ$  Syslog
  - o ...
- And more upcoming CVEs

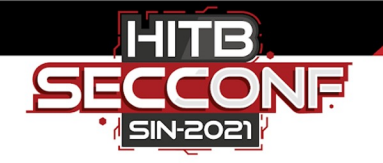

#### Conclusion

- Maybe you're more interested in fuzzing on Mac now
  - There's a learning curve, but lots of core apps and attack surface
  - Must workaround / turn some security features off to get started
- Lots of good tools out there to make vuln research more efficient
   Applying unconventional techniques in fuzzing can still yield good results

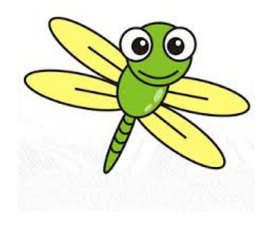

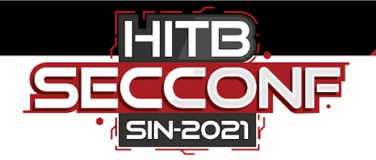

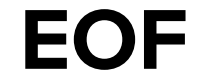